# Verknüpfung der Sport und Gesundheitsseite 💽 🧉

1) Öffnen Sie <u>www.betriebssportverein-basf-ms.de</u> in Ihrem Browser und tippen Sie oben rechts auf das Symbol für "Teilen".

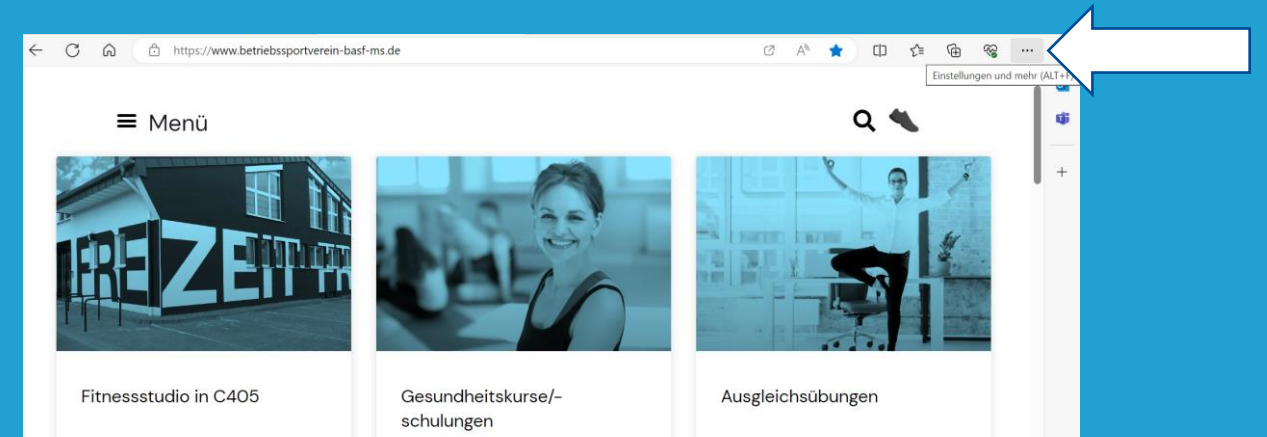

#### 2) Klicken Sie anschließend auf "Apps" und wählen Sie dann "Diese Site als App installieren" aus.

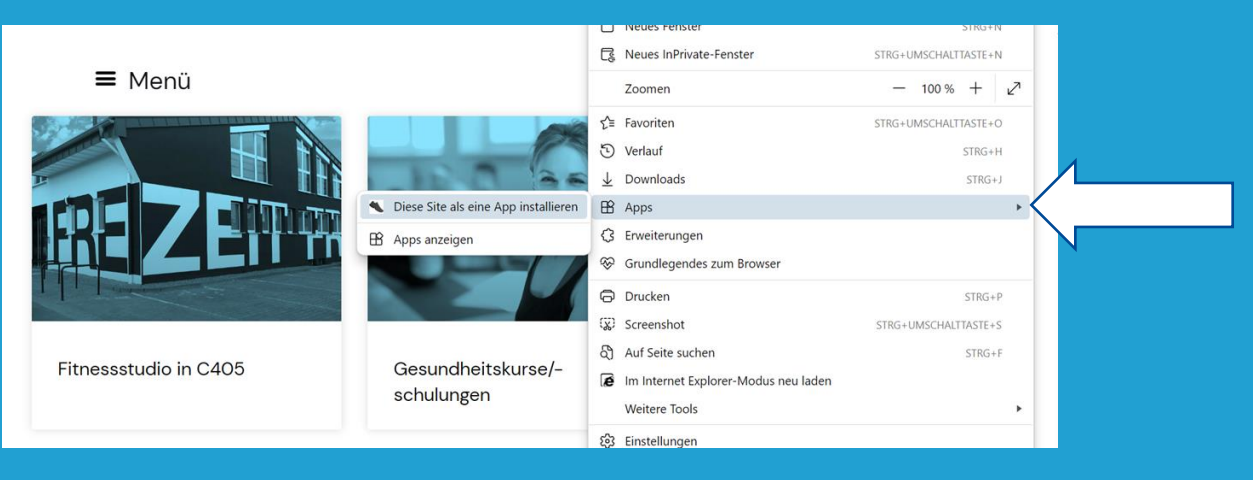

**Thorsten Winkler** Telefon: +49 15125314341 Mail: thorsten.winkler@basf.com

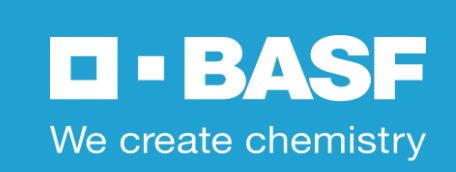

# Verknüpfung der Sport und Gesundheitsseite 💽 🧭

3) Es öffnet sich ein neues Fenster. Bei Bedarf können Sie den Namen der Anwendung ändern. Klicken Sie anschließend auf "Installieren".

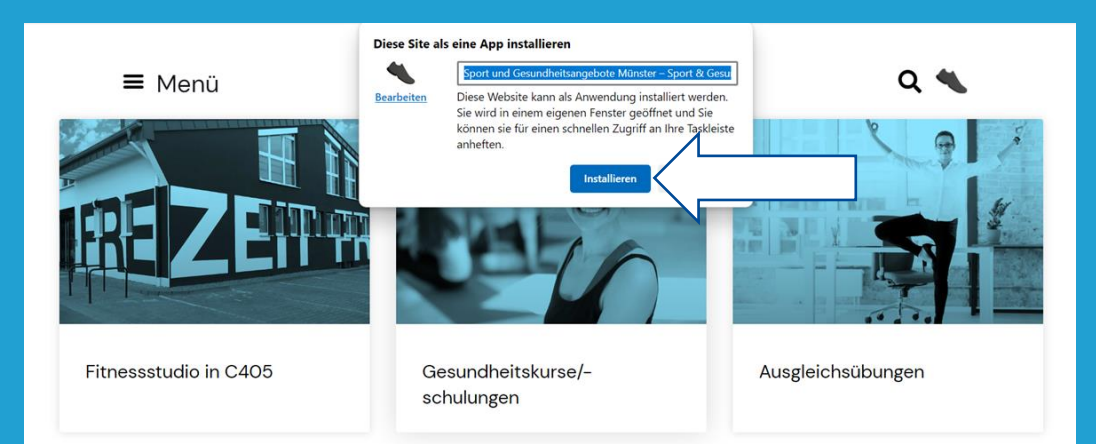

### 4) Die Sport- und Gesundheitsseite wurde nun als App installiert. Wählen sie abschließend "Desktopverknüpfung erstellen" aus.

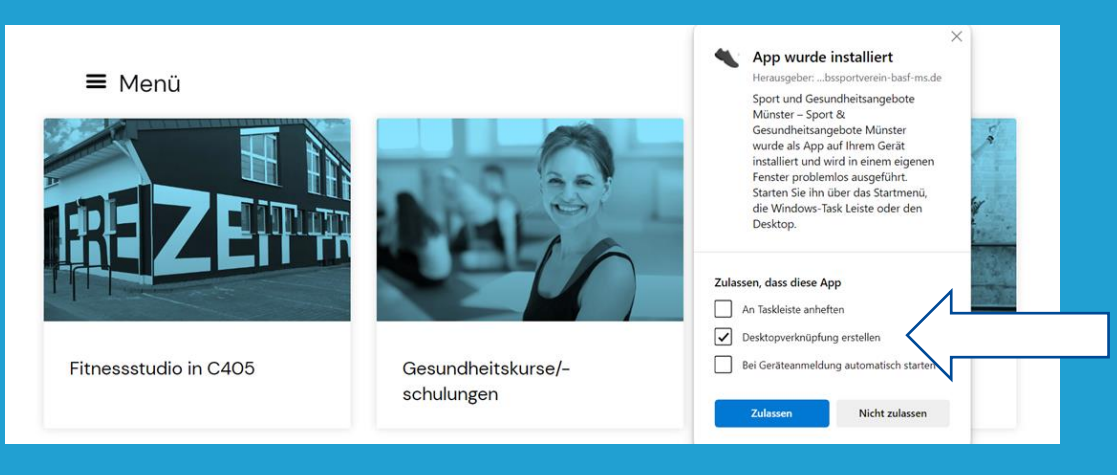

**Thorsten Winkler** Telefon: +49 15125314341 Mail: thorsten.winkler@basf.com

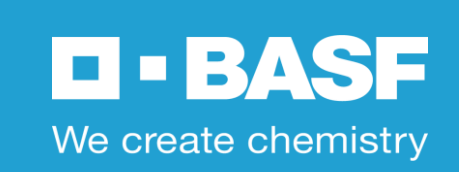

## Verknüpfung der Sport und Gesundheitsseite 🖸

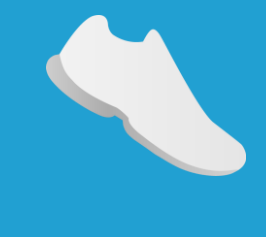

1) Öffnen Sie <u>www.betriebssportverein-basf-ms.de</u> in Ihrem Browser und tippen Sie oben rechts auf das Symbol für "Teilen".

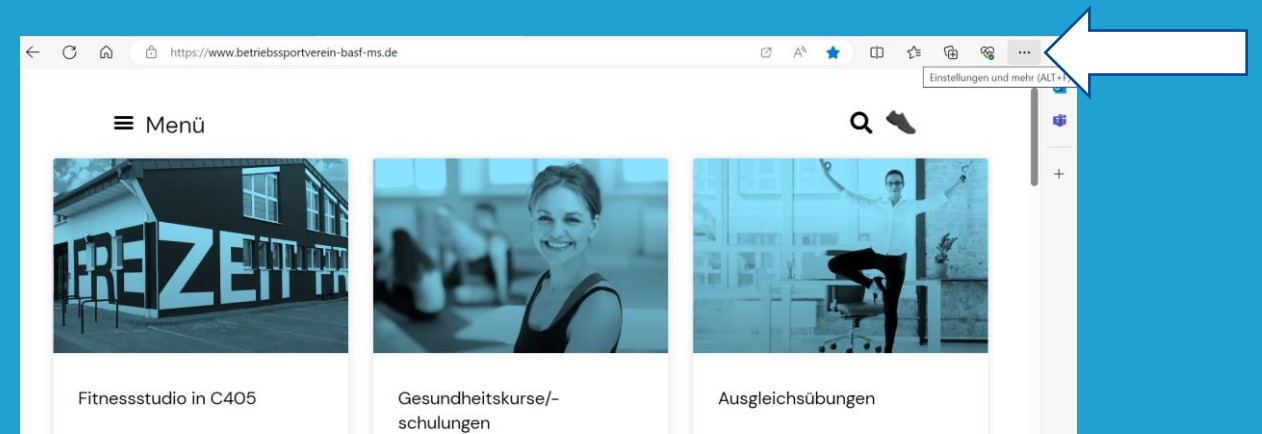

## 2) Klicken Sie anschließend auf "Speichern und teilen" und wählen Sie dann "Verknüpfung erstellen" aus.

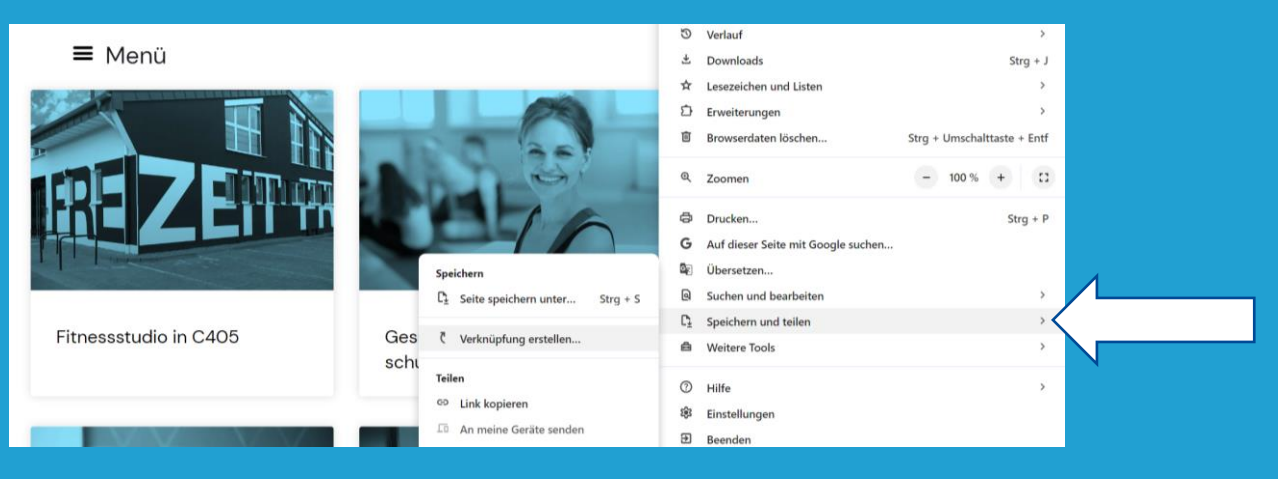

**Thorsten Winkler** Telefon: +49 15125314341 Mail: thorsten.winkler@basf.com

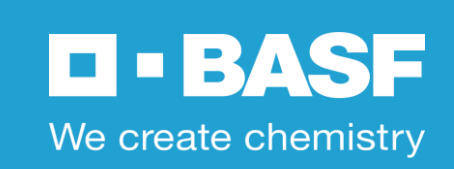

# Verknüpfung der Sport - und Gesundheitsseite

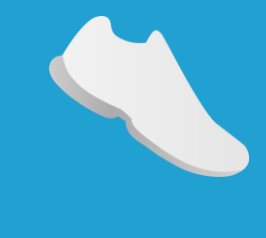

3) Es öffnet sich ein neues Fenster. Bei Bedarf können Sie den Namen der Anwendung ändern. Klicken Sie anschließend auf "Erstellen".

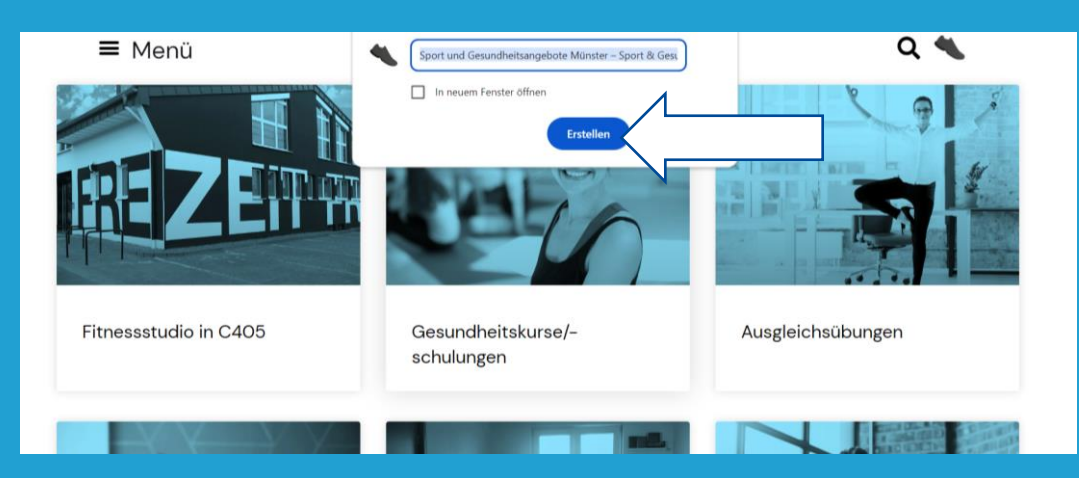

4) Durch das Anklicken der Verknüpfung auf Ihrem Desktop gelangen Sie nun direkt zu den Informationen der Sport- und Gesundheitsförderung.

#### **Thorsten Winkler**

Telefon: +49 15125314341 Mail: thorsten.winkler@basf.com

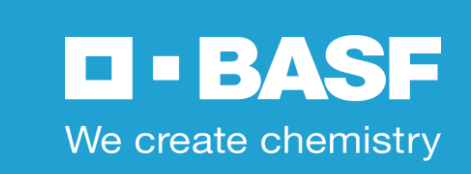